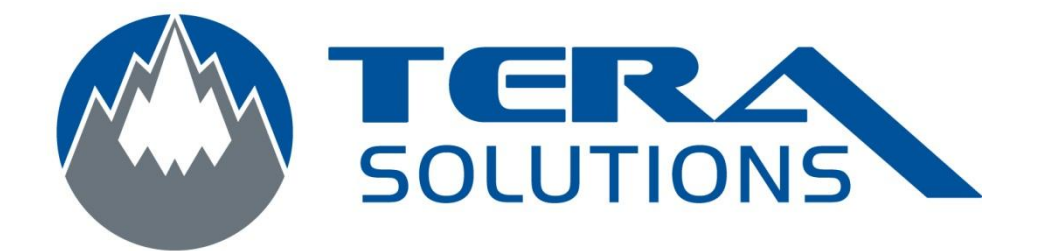

## Modifier le mot de passe du compte Administrateur

Par Tera-Solutions Inc.

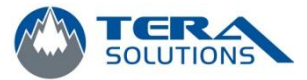

- 1. Cliquez sur Démarrer
  - a. Faire un clique droit avec la souris sur Poste de Travail
  - b. Cliquez sur Gérer

| Administrateur                                                                                              |                                                                                                    | · .                                                                                                    |
|----------------------------------------------------------------------------------------------------|----------------------------------------------------------------------------------------------------|----------------------------------------------------------------------------------------------------|
| Internet         Internet Explorer         Courrier électronique         Outlook Express         MSN        | Mes documents Mes documents récents  Mes images Ma musique                                            |                                                                                                    |
| Lecteur Windows Media<br>Wisite guidée de Windows XP<br>Assistant Transfert de<br>fichiers et de paramètres | Poste de travail  Panneau de configuration  Configurer les programmes par défaut  Marca Etélécopieurs | Ouvrir<br>Explorer<br>Rechercher<br>Gérer<br>Connecter un lecteur réseau<br>Déconnecter un lecteur réseau |
| Tous les programmes 👂                                                                                       | <ul> <li>Aide et support</li> <li>Rechercher</li> <li>Exécuter</li> </ul>                             | Afficher sur le Bureau<br>Renommer<br>Propriétés                                                          |
|                                                                                                    | la session 🧿 Arrêter l'ordinateur                                                                     | Concept of the second second                                                                              |
| 🕼 démarrer                                                                                                  |                                                                                                    |                                                                                                    |

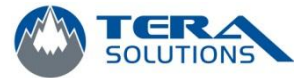

 Sous Outils système, cliquez sur le signe « + » à gauche d'Utilisateurs et groupes locaux, et cliquez sur Utilisateurs

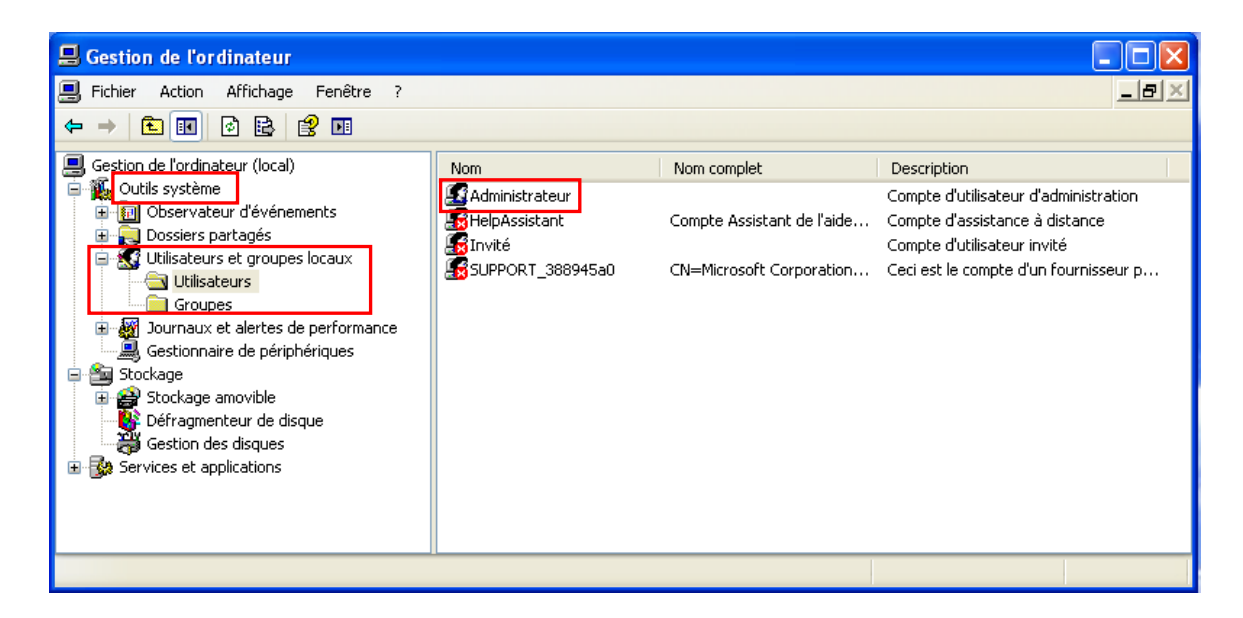

- 3. Dans la Section de droite, vérifiez le nom du *Compte d'utilisateur d'administration* (normalement Administrateur ou Admin)
- 4. Faites un clique droit dessus et cliquez sur Définir mot de passe
- 5. Cliquez sur Continuer sur cette fenêtre

| Définir | le mot de passe pour Administrateur                                                                                                    |  |  |
|---------|----------------------------------------------------------------------------------------------------|--|--|
| ⚠       | Vous avez ouvert une session en tant que "Administrateur". Vous avez choisi de<br>réinitialiser le mot de passe de votre compte d'utilisateur local.                                                                                                    |  |  |
|         | La réinitialisation de ce mot de passe peut provoquer des pertes de données irréversibles<br>pour ce compte d'utilisateur. Pour des raisons de sécurité, Windows protège certaines<br>informations en les interdisant leur accès si le mot de passe du compte d'utilisateur est<br>réinitialisé.                     |  |  |
|         | Cette perte de données se produira lorsque vous fermerez votre session.                                                                                                    |  |  |
|         | Vous devriez utiliser cette commande uniquement dans le cas où vous avez oublié le mot<br>de passe et ne disposez pas d'un disque de réinitialisation du mot de passe. Si vous<br>connaissez le mot de passe actuel et voulez le modifier, appuyez sur<br>CTRL+ALT+SUPPR, puis cliquez sur Modifier le mot de passe. |  |  |
|         | Pour obtenir plus d'informations, cliquez sur Aide.                                                                                                    |  |  |
|         | Continuer Aide                                                                                                    |  |  |

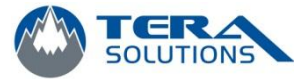

6. Entrez un mot de passe et le prendre en note et ensuite, cliquez sur OK

| Définir le mot de                                                                                                    | passe pour Administrateur 🛛 🕐 🔀                                              |  |
|----------------------------------------------------------------------------------------------------|------------------------------------------------------------------------------|--|
|                                                                                                    |                                                                              |  |
| Nouveau not de pass                                                                                                    | se :                                                                         |  |
| Confirmer le mot de pa                                                                                                    | asse :                                                                       |  |
| 🔥 Si vous d                                                                                                    | sliquez sur OK, l'opération suivante aura lieu:                              |  |
| <ul> <li>Votre compte d'utilisateur local perdra immédiatement l'accès à<br/>tous ses fichiers encryptés, à ses mots de passe stockés, et à<br/>ses certificats personnels de sécurité.</li> </ul> |                                                                              |  |
| <ul> <li>Aucun di<br/>avez cré</li> </ul>                                                                                                    | sque de réinitialisation de mot de passe que vous<br>é ne fonctionnera plus. |  |
| Si vous cliquez sur Annuler, le mot de passe sera modifié et aucune perte<br>de données n'aura lieu.                                                                                               |                                                                              |  |
|                                                                                                    | OK Annuler                                                                   |  |

7. Ce message vous indique que le mot de passe à bien été changer, cliquez sur OK et fermez les fenêtres.

| Définir le mot de passe pour Administrateur 🛛 🕐 🔀                                                    |  |  |
|----------------------------------------------------------------------------------------------------|--|--|
| Nouveau mot de passe :                                                                               |  |  |
| Confirmer le mot de passe : •••••••••                                                                |  |  |
| 🔥 e Utilisateurs et groupes locaux 🔀 <sub>ieu :</sub>                                                |  |  |
| <ul> <li>V</li> <li>Le mot de passe a été défini.</li> <li>te stockés, et à</li> </ul>               |  |  |
| A     A     A     A     A                                                                            |  |  |
| Si vous cliquez sur Annuler, le mot de passe sera modifié et aucune perte<br>de données n'aura lieu. |  |  |
| OK Annuler                                                                                           |  |  |

8. Les modifications prendront effets lors du prochain redémarrage de l'ordinateur